#### 一般社団法人日本鉱物科学会入会申し込み申請の流れ

https://jams.smoosy.atlas.jp/admission/agreement をクリックします

- 1.[会員規約画面]:規約などをよく読み 最後の「 同意する」にチェックを入れ,「入会申請」を クリックして下さい。
- 2.[メールアドレス認証]:登録用のメールアドレスを入力して下さい。
- 3.折り返し入会申請本登録への URL が記載された,案内メールが送信されます。
- 4.入会申し込みサイト[プロフィール]:等入会に必要な情報を入力して下さい。
- 5.入会申請情報入力 続き
- 6. 支払方法選択
- 7.確認
- 8. 完了
- [1.会員規約画面] 規約などをよく読み 最後の「口同意する」<mark>にチェックを入れ、「入会申請」をクリック</mark> して下さい。 ヘルプ 学会サイト 一般社団法人日本鉱物科学会 English 2 3 4 6 会員規約 メールアドレス認証 プロフィール 申請情報入力 支払方法選択 確認 完了 会員規約 個人会員入会申込についての確認お願い (賛助会員への入会お申込は、このシステムを使用しないで、直接学会事務局へお問い合わせ下さい。) 以下に,一般社団法人日本鉱物科学会定款から「会員」,会費会員規定から「会員,会費」についての箇所を抜粋して記載していま すので,個人会員入会希望者は、入会申し込みにあたり、良くお読みください。 入会するには、これらの規約に同意することが必要ですので、内容をご確認のうえ、同意いただける場合に、最後の個所の「同意す る」をチェックして、次の手続きにお進みください。 定款 第3章 会員 (法人の構成員) 第5条 本会に次の会員を置く。 (1) 正会員 本会の目的に賛同する個人。 (2) 賛助会員 本会の目的に賛同し、本会の事業を賛助する団体または個人。 (3) 名誉会員 鉱物科学またはこれと密接に関連する学問分野において特に業績顕著な者、または本会に対し特に功労のあった者の 中から理事会において承認を得た個人。 2 前項の正会員及び名誉会員をもって一般社団法人及び一般財団法人に関する法律(以下、「一般法人法」という。)上の社員と する。 (入会) 中間の文章を省略 (2) 会誌への寄稿 (3) 本会の開催する年会、講演会、研究会等における研究発表 (4) 本会の開催する年会、講演会、研究部会、見学会等の事業への参加 (5) 本会の開催する事業に関する情報の受領 2 年会費の支払義務を2年以上履行しなかったときは、会員資格及び第1項の権利を喪失する。ただし、未履行の義務については

 2 年会質の支払義務を2年以上履行しなかったときは、会員員格及び第1項の権利を喪失する。たたし、未履行の義務については これを免れない。
 (入会)
 第4条 学生会員を希望する者は、毎年、次年度会費納入前に、学籍を有することを文書で申請しなければならない。
 2 入会者は入会申込時に所定の会費を納入済でなければならない。会費の納入がない場合は、入会を取り消されることがある。
 (年会費)
 第5条 本会の会員は、会員区分に応じ以下に定める年会費を納付しなければならない。
 (1) 一般会員 9,000円、学生会員 4,000円、シニア会員 7,000円、名誉会員・永年会員:無料
 (2) 賛助会員:1口20,000円

会員規約の同意が必要です。内容をご確認のうえ、同意いただける場合に、「同意する」をチェックして、入会申請を開始してください。

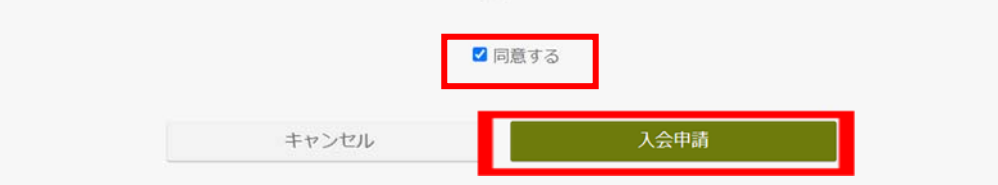

2.[メールアドレス認証]:<mark>登録用のメールアドレスを入力して下さい。</mark>

| 1                                                                | 2                                                                       | 3                                            | 4                       | 5                     | 6  | 7  |
|------------------------------------------------------------------|-------------------------------------------------------------------------|----------------------------------------------|-------------------------|-----------------------|----|----|
| 会員規約                                                             | メールアドレス認証                                                               | プロフィール                                       | 申請情報入力                  | 支払方法選択                | 確認 | 完了 |
| 入会申請(はメー)<br>本登録への案内メー<br>同じメールアドレン<br>最後に受信されたま<br>iCloudメールはごす | メールアドレスの登録が必要で<br>ールが送信されます。<br>へで複数回登録しますと、<br>和メールから本登録して<br>可用できません。 | <b>認証</b><br>す。受信できるメー<br>最後に受信された案<br>ください。 | ルアドレスを登録し<br>内メール以外は無効( | てください。<br>こなります。      |    |    |
| x-10/ FU                                                         |                                                                         | *****                                        | *****@#####.co          | om                    |    |    |
|                                                                  |                                                                         |                                              | はロボットではあり<br>さん<br>プライ  | reCAPTCHA<br>バシー・利用規約 |    |    |
|                                                                  |                                                                         | 戻る                                           |                         | 送信                    |    |    |

### <u>以下が , 次に表示される画面です。</u>

| 入会申請 / | メール送信完了                                                                                                    |
|--------|----------------------------------------------------------------------------------------------------|
|        |                                                                                                    |
|        |                                                                                                    |
|        |                                                                                                    |
|        | 入会申請はまだ完了していません。                                                                                                    |
|        | メールを送信しましたので、                                                                                                    |
|        | メールに記載されているURLにアクセスして会員情報を登録し、                                                                                                    |
|        | 入会申請を完了してください。                                                                                                    |
|        | 「peter.rabbit.3852@gmail.com」にメールを送信しましたので、メールに記載されているURLにアク<br>セスし、入会申請を完了してください。URLの有効期限は24時間です。24時間経過した場合には、会員規<br>約の同意から登録し直してください。 |
|        | 5分以上メールを受信できない場合は、以下の原因が考えられます。                                                                                                    |
|        | <ul> <li>メールアドレスに誤りがある</li> <li>再度会員規約の同意から登録し直してください。</li> </ul>                                                                       |
|        | <ul> <li>メールソフトの自動振り分けで想定外のフォルダやスパムフォルダに振り分けされた</li> <li>メールボックスを検索してメールを確認してください。</li> </ul>                                           |
|        |                                                                                                    |

#### 3.折り返し,入会申請本登録への URL が記載された,案内メールが送信されます。 <mark>メール内の URL をクリックすると入会申込サイトが表示されます</mark>。

【JAMS】入会希望者様へメールアドレス認証のご連絡(一般社団法人日本鉱物科学会: JAMS) > Selfer

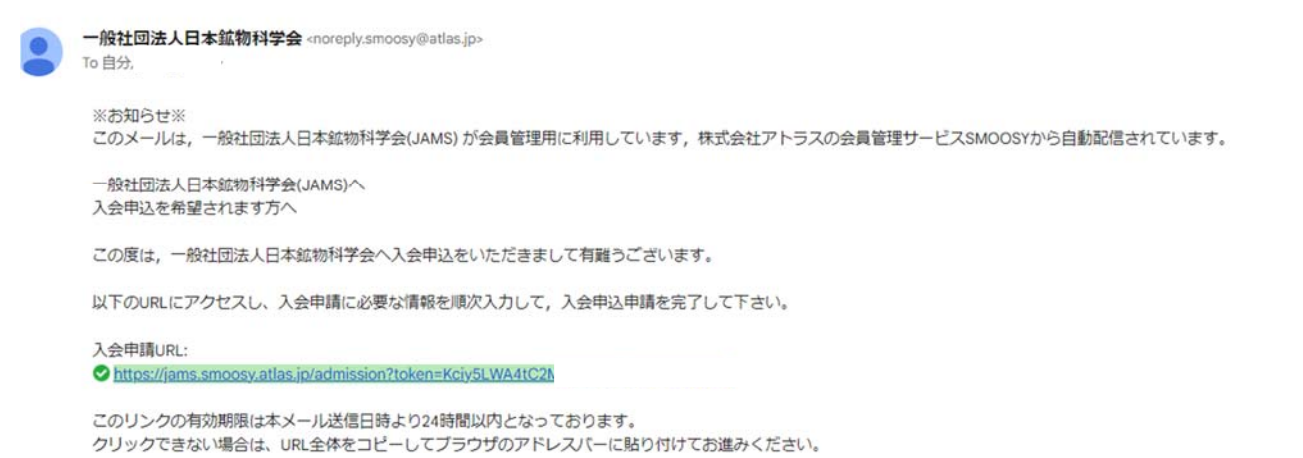

URLをコピーする際は、空白や改行を含まないようにご注意ください。

本メールにお心あたりがない場合は、 お手数ながら、本会事務局までご連絡ください。

#### 4 入会申込サイト.[プロフィール]: 入会に必要な情報を入力して下さい。

| 1 全員規約                       | 2<br>メールアドレス認証 | 3<br>プロフィール                                                                                  | 4 中请信報入力                                                  | 5<br>支払方法選択                          | 6<br>98.12  | 7<br>元7       |
|------------------------------|----------------|----------------------------------------------------------------------------------------------|-----------------------------------------------------------|--------------------------------------|-------------|---------------|
| 入会申請/                        | プロフィール         |                                                                                              |                                                           |                                      |             |               |
|                              |                | キャンセル                                                                                        |                                                           | 次へ                                   |             |               |
| 会員情報<br><sup>基本情報を入力して</sup> | ください。          |                                                                                              |                                                           |                                      |             |               |
|                              |                |                                                                                              |                                                           |                                      |             |               |
| 会員種別(2月                      |                | <ul> <li>一般会員</li> <li>希望する会員</li> <li>なお、学生会員</li> <li>ップロードして</li> </ul>                   | (R) ○ 学生会員(S)<br>動を選択してください。<br>良とは「学籍を有する者」<br>ていただきます。  | です。この申込サイト後半                         | で、指導教員氏名の入び | りと「学生証のコピー」をア |
| 会員種別                         | 日本語            | <ul> <li>一般会員</li> <li>希望する会員<br/>なお、学生会<br/>ップロードして</li> <li>姓(23)</li> <li>例:山田</li> </ul> | (R) ○ 学生会員(S)<br>重別を選択してください。<br>員とは「学籍を有する者」<br>ていただきます。 | です。この申込サイト後半<br>名 <u>4</u><br>例 : 太郎 | で、指導教員氏名の入け | りと「学生証のコピー」をア |

## 5.申請情報入力続き

| 1<br>会用规约 | 2<br>メールアドレス認証 | 3<br>プロフィール | 4 | 5 支払方法選択 | 6<br>Billio | 7<br>完了 |
|-----------|----------------|-------------|---|----------|-------------|---------|
| 入会申請 / 申  | 請情報入力          |             |   |          |             |         |
|           |                | 戻る          |   | 次へ       |             |         |
| 印込情報      |                |             |   |          |             |         |
| 会費        |                |             |   |          |             |         |
|           |                | 品目          |   | 単個       |             | 数量      |
| 日年会費 🚱    |                |             |   |          | 9,000 円     |         |
|           |                | 戻る          |   | 次へ       |             |         |
|           |                |             |   |          |             |         |

### 6. 支払方法選択

学会費の支払い方<mark>法を選んでください。</mark>

なお,学会費の納入は,入力完了後,事務局からの会費納入お願いメールを受領後に納入をお願いします。

| 1<br>会員規約                                                 | 2<br>メールアドレス問題                                             | 3<br>プロフィール                                         | 4                       | 5 支払力法通訊                                                  | 6                                                        | (7)<br>RT                                                     |                |  |
|-----------------------------------------------------------|------------------------------------------------------------|-----------------------------------------------------|-------------------------|-----------------------------------------------------------|----------------------------------------------------------|---------------------------------------------------------------|----------------|--|
| 入会申請 / 支                                                  | 払方法選択                                                      |                                                     |                         |                                                           |                                                          |                                                               |                |  |
|                                                           |                                                            | 戻る                                                  |                         | 韓認                                                        |                                                          |                                                               |                |  |
| 支払方法 🚳                                                    |                                                            |                                                     |                         |                                                           |                                                          |                                                               |                |  |
| お支払方法を以下のい                                                | ずれかから選択してくださ                                               | U\.                                                 |                         | <「学会費納入                                                   | 、お願いメール                                                  | 、受領後の操作説明                                                     | >              |  |
| ○ クレジットカード3                                               | 快済                                                         |                                                     |                         | クレジットカード決済を選択した方                                          |                                                          |                                                               |                |  |
| この支払方法を選択した                                               | と場合、支払のたびにクレジ<br>A JCB 翻訳 [<br>3、 <u>ROBOT PAYMENT</u> 社の2 | ットカード情報の入力が<br>・・・・・・・・・・・・・・・・・・・・・・・・・・・・・・・・・・・・ | 必要になります。<br>ごスを利用しています。 | (1)(調ぶ/八亜<br>[支払う] をク<br>に進む] をクリ<br>(2) 受付画面(<br>ットカード情報 | ¶報〕 禰の画<br>リックし明細:<br>○ックしてくだ<br>[ROBOT PAYME]<br>を登録して決 | 1回石風 [珠1F] 14<br>を確認して [お支払<br>さい。<br>Ⅵ システム)でクレ<br>済納入して下さい。 | .い<br>.い<br>.ジ |  |
| ○ 郵便振替                                                    |                                                            |                                                     |                         |                                                           |                                                          |                                                               |                |  |
| 口座記号:02260-<br>加入者名:一般社団法/                                | -9-89602<br>人 日本鉱物科学会                                      | <mark>&lt;「学会</mark>                                | 費納入お願い                  | メール」受領後の                                                  | <mark>操作説明 &gt;</mark>                                   |                                                               |                |  |
| ○ 銀行振込                                                    |                                                            | 郵便振着                                                | <b>または銀行振</b>           | 込を選択した方                                                   |                                                          |                                                               |                |  |
| <ul> <li>         ・・・・・・・・・・・・・・・・・・・・・・・・・・・・・</li></ul> |                                                            |                                                     |                         |                                                           |                                                          |                                                               |                |  |
|                                                           |                                                            |                                                     |                         |                                                           |                                                          |                                                               |                |  |
|                                                           |                                                            | = 2                                                 |                         | 10:57                                                     |                                                          |                                                               |                |  |

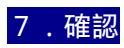

| 1          | 2                      | 3             | 4      | 5                | 6                        | 7  |  |
|------------|------------------------|---------------|--------|------------------|--------------------------|----|--|
| 会員規約       | メールアドレス認証              | プロフィール        | 申请情報入力 | 支払方法選択           | 確認                       | 完了 |  |
| 入会申請 / 研   | な言わ                    |               |        |                  |                          |    |  |
| 入会申請を取り下げる | る場合には <u>こちら</u> をご参照く | ださい。          |        |                  |                          |    |  |
|            |                        | 戻る            |        | 登録               |                          |    |  |
| 会員情報       |                        |               |        |                  |                          |    |  |
| 会員種別       |                        | 一般会員(R)       |        |                  |                          |    |  |
|            | 日本語                    | 姓山田           |        | <b>名</b><br>太郎   |                          |    |  |
| 氏名         | かな                     | せい<br>やまだ     |        | <b>めい</b><br>たろう |                          |    |  |
|            | 英語                     | Given<br>Taro |        | Additional       | <b>Family</b><br>Yamasda |    |  |
| 英語の敬称      |                        | Mr            |        |                  |                          |    |  |
| 性別         | 性別                     |               | 男性     |                  |                          |    |  |
| 生年月日       |                        | 2000/01/12    |        |                  |                          |    |  |
| 入会年度       |                        | 2023          |        |                  |                          |    |  |

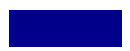

| 1                        | 2                    | 3       | 4      | 5      | 6       | - 0     |
|--------------------------|----------------------|---------|--------|--------|---------|---------|
| 会員規約                     | メールアドレス認証            | プロフィール  | 申請情報入力 | 支払方法運択 | 预認      | 完了      |
| 入会申請 / 完                 | 7                    |         |        |        |         |         |
| 入会申請を受け付け<br>申請受付番号 : 20 | ました<br>1230424-00001 |         |        |        |         |         |
| 登録されたメールアド               | レス宛に申請完了メールを         | 送信しました。 |        |        |         |         |
| 申込情報                     |                      |         |        |        |         |         |
| 年会費                      |                      |         |        |        |         |         |
|                          |                      | 晶目      |        | 甲酮     | i       | 数量      |
| 年会費                      |                      |         |        |        | 9,000 円 |         |
| 合計                       |                      |         |        |        |         | 9,000 円 |
| 支払方法                     |                      |         |        |        |         |         |
| 郵便振替                     |                      |         |        |        |         |         |
|                          |                      |         |        |        |         |         |

# 事務局で入力内容を確認しましたら,入会申請完了メールをお送りします。

また,「学会費の納入お願いメール」を送信しますので,受信後,前頁に説明しました操作に従い 学会費の納入をお願いします。